# MityCAM-3U5MGXS Evaluation Kit Quick Start Guide

# Purpose:

This document provides instructions on the setup and capture of images using the MityCAM-3U5MGXS Evaluation Kit (EVK) with Critical Link GenTL Viewer software.

## Required Hardware/Software:

- Windows 10 64 bit PC with USB 3.0 port available
- GenTL Viewer Software (provided)
- MityCAM-3U5MGXS Camera Head (provided)
- Camera Power Supply (provided)
- USB 3.0 Cable (provided)
- GPIO/Serial Cable (provided)

### **Camera Back Panel Annotation**

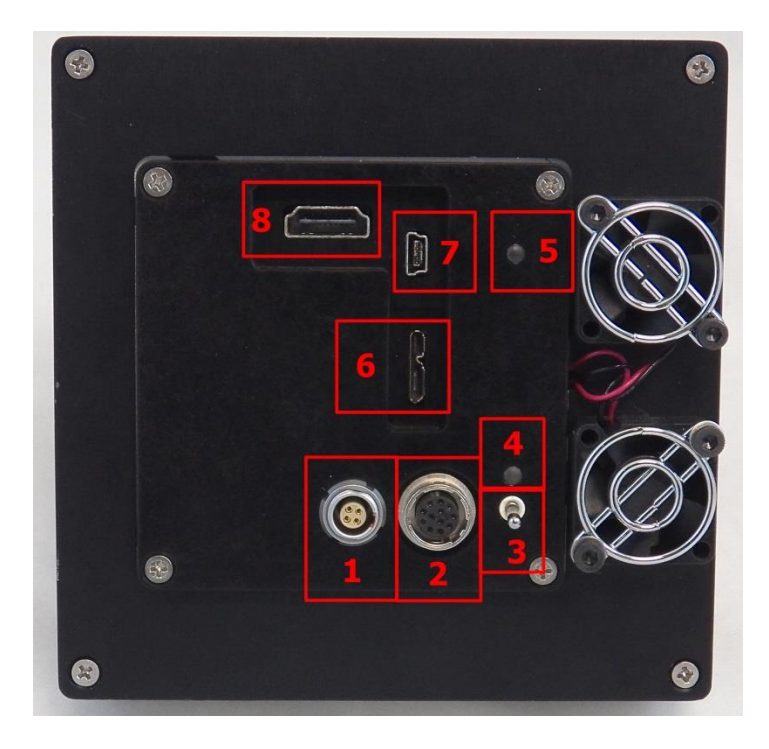

Figure 1

- 1. Power Input Connector Keyed
- 2. GPIO and Serial Connector Keyed
- 3. Power Switch
- 4. Power Good Indicator LED
- 5. Status LED
  - a. Green Ready to Capture Images
  - b. Blinking Blue Capturing Images
  - c. Red Error State
- 6. USB 3.0 Connector PC Image Capture Interface
- 7. USB 2.0 Connector Network connection
- 8. Monitor Connector Not Utilized

### Setup and Initial Image Capture

- 1. Install software (from website or USB stick).
- 2. Connect USB 3.0 cable to camera and PC (Figure 1 Find #6).
- 3. Connect Power (Figure 1 Find # 1).
- 4. Power the camera on with the switch (Figure 1 Find #3).
  - a. The power good LED (Figure 1 Find #4) should light immediately.
  - b. Within 30 seconds the camera status LED (Figure 1 Find #5) should be solid green.
- 5. Launch the GenTL Viewer software on the PC. A screen similar to Figure 2 should be shown.

| 🍓 GenTL Viewer - 1EF80000FF98 - GenTL Viewer | - |   | × |
|----------------------------------------------|---|---|---|
| File GenlCam View Controls Help              |   |   |   |
| 彭 🖿 🙆 掛                                      |   |   |   |
|                                              |   |   |   |
|                                              |   |   |   |
|                                              |   |   |   |
|                                              |   |   |   |
|                                              |   |   |   |
|                                              |   |   |   |
|                                              |   |   |   |
|                                              |   |   |   |
|                                              |   |   |   |
|                                              |   |   |   |
|                                              |   |   |   |
|                                              |   |   |   |
|                                              |   |   |   |
|                                              |   |   |   |
|                                              |   |   |   |
|                                              |   |   |   |
|                                              |   |   |   |
|                                              |   |   |   |
|                                              |   |   |   |
|                                              |   |   |   |
|                                              |   |   |   |
|                                              |   |   |   |
|                                              |   |   |   |
|                                              |   |   |   |
|                                              |   |   |   |
| 0.00 fps                                     |   |   |   |
| · · · · ·                                    |   | _ |   |

Figure 2 GenTL Viewer

6. File->Open Device

| 8 | 掾 Dialog - GenTL Viewer |              |               | ?          | ×    |    |      |     |
|---|-------------------------|--------------|---------------|------------|------|----|------|-----|
|   |                         |              |               |            |      |    |      |     |
|   | Interfac                | :e           | Model         | Serial Nur | nber |    |      |     |
|   | 🗸 Sim                   | nulated      |               |            |      |    |      |     |
|   |                         | SimCam       | Simulated Cam | 1001001    |      |    |      |     |
|   | 🗸 U3/                   | /            |               |            |      |    |      |     |
|   |                         | 1EF800004B22 | MityCAM-3U5   | 19234      |      |    |      |     |
|   |                         |              |               |            |      |    |      |     |
|   |                         |              |               |            |      |    |      |     |
|   |                         |              |               |            |      |    |      |     |
|   |                         |              |               |            |      |    |      |     |
|   |                         |              |               |            |      |    |      |     |
|   |                         |              |               |            |      |    |      |     |
|   |                         |              |               |            |      |    |      |     |
|   |                         |              |               |            |      |    |      |     |
|   |                         |              |               |            |      |    |      |     |
|   |                         |              |               |            |      | ок | Cano | :el |
|   |                         |              |               |            |      |    |      |     |

Figure 3 Open Dialog

- 7. Select the "MityCAM-3U5MGXS" camera from the list and press OK
  - a. It may take approximately 5 seconds for the camera to connect with the GenTL Viewer software.
- 8. To do a multi-image capture, live video, perform the following steps:
  - Select one of the "Pixel Formats", each of these controls the bit-depth of the image and how the pixel data will be converted to color/greyscale.
     Available options are:

| Mono8        | for 3U5MGXSBAM, data is scaled to 8 bits per pixel                  |
|--------------|---------------------------------------------------------------------|
| Mono12p      | for 3U5MGXSBAM, data is scaled to 12 bits per pixel                 |
| BayerRG8     | for 3U5MGXSBAC, data is scaled to 8 bits per pixel color image      |
| BayerRG12p   | for 3U5MGXSBAC, data is scaled to 12 bits per pixel color image     |
| BayerRG8IR   | for 3U5MGXSBAI, data is scaled to 8 bits per pixel color image + IR |
| BayerRG12pIR | for 3U5MGXSBAI, data is scaled to 12 bits per pixel color image +IR |
|              |                                                                     |

- b. The Exposure and Frame Rate can be changed.
- c. Acquisition Mode needs to be set to Continuous for live video or Multi-frame for burst captures.
- d. Press the play button to start captures.

| 攭 GenTL Viewer - 1EF800004B22 - [Form] - GenTL Viewer | - 🗆 X                                                                                                    |
|-------------------------------------------------------|----------------------------------------------------------------------------------------------------|
| File GenlCam View Controls Help                       | _ & ×                                                                                                    |
|                                                       |                                                                                                    |
| Keep Aspect Ralio 111     No Image                    | Ideo Settings       Camera Settings         ROI [ 2592 x 2056 Sensor ]       X Offset 0 ♥ Width 2592 ♥         Y Offset 0 ♥ Width 2592 ♥       Set to Full         Image Control       Pixel Format         Pixel Format       Mono8 ♥         Acquisition       Exposure Time [ms] 23.992 ♥         Frame Rate [Hz]       10.003 ♥         Acquisition mode       Continuous ♥         Number of Frames       16 ♥         Display Gain       1.12 ♥ 𝔅         I.12 ♥ 𝔅       🔅 |
|                                                       |                                                                                                    |
| 0.00 fps                                              |                                                                                                    |

Figure 4: Camera Opened

- 9. To capture a single image:
  - a. Press the camera button; this will configure the camera in SingleFrame Acquisition mode.
  - b. A single frame will be sent.

- 10. The GenTL Viewer software can read (peek) and write (poke) registers of the camera sensor.
  - a. Select "Controls" dropdown menu and select "Command Console".
  - b. Run the HELP command to see the available commands.
  - c. To read a value: In the "Commands" field, Enter "PEEK 0x4d", and hit the "Do it" button.i. The value read will be shown in the text box below in decimal format.
  - d. To write a value: In the "Commands" field, Enter "POKE 0x4d 4096" and hit the "Do it" button.
    - a. The response should report OK if the write was successful.

| 🐕 DBGD Client - GenTL Viewer ?                                                                                               | ×      |
|----------------------------------------------------------------------------------------------------|--------|
| HELP                                                                                                    | $\sim$ |
| Commands                                                                                                    |        |
| POKE 0x4d 4096                                                                                                    |        |
| REC SAVE [filename]<br>REC PREFIX [prefix]<br>REC DIR [direcotry]<br>REC FMT [format]<br>Valid formats are: tiff,png,dng,raw | ^      |
| SLEEP<br><br>SLEEP - Used to delay script for Nms.<br>SLEEP <sleep_time_in_ms></sleep_time_in_ms>                            |        |
| PEEK 0x100 = 0<br>PEEK 0x4d = 4097<br>POKE 0x4d 4096 = 0K                                                                    | ~      |
| repeat None 🜩 Do it                                                                                                    |        |

Figure 5: Command Console

- 🍓 GenTL Viewer 1EF800004822 [Form] GenTL Viewer × -- 8 : File GenlCam View Controls Help 🛃 🖬 🙆 掛 
   Vedes Sating:
   Camera Setting:

   Where
   Wake

   Marcia Control
   Borick Control

   DeviceKardonNa.
   MigGAM

   DeviceWorkNa.
   MigGAM

   DeviceWorkNa.
   MigGAM

   DeviceWorkNa.
   MigGAM

   DeviceWorkNa.
   MigGAM

   DeviceWorkNa.
   MigGAM

   DeviceSenalNu.
   1924

   DeviceSenalNu.
   1924

   DeviceSenalNu.
   1924

   DeviceSenalNu.
   1924

   DeviceSenalNu.
   1000 or 00 ct 32 019

   FpSWerrin
   20149922142310

   FpSWerrin
   20149922142310

   FpSWerrin
   20149922142310

   OffsetV
   0

   OffsetX
   0

   OffsetX
   0

   OffsetX
   0

   OffsetX
   0

   OffsetX
   0

   OffsetX
   0

   OffsetX
   0

   OffsetX
   0

   OffsetX
   0

   OffsetX
   0

   OffsetX
   0
   </ Show IR 🕨 👩 < Video Settings Camera Settings Keep Aspect Ratio 1:1 None Zoom Nearest Neighbor 🔻 ^ No Image TransportLayerControl
   TestControl Width of image, in pixels. 0.00 fps Figure 6: Camera Settings Tab
- 11. The GenICam camera registers can be viewed by opening the Camera Settings tab.

12. To power off the camera use the power switch on the rear of the camera, Figure 1 (Find #3).

Reference the GenTLViewer Manual for additional features.

#### **Quick Start Revision History**

| Date       | Rev | Comments        |
|------------|-----|-----------------|
| 11/18/2019 | 1   | Initial Release |